# Generation of Exam Form Submission Report Process

# University of Mumbai's Digital University Portal: <u>http://mum.digitaluniversity.ac</u>

Course Definition | College Definition | Admissions | Registration | Messaging | Pre-Eligibility System | eSuvidha | Pre Examinati Student Profile | Invoice | Import Export Data | Dashboard | Repeater Exam Form | Student Facilitation Center | Arrears |

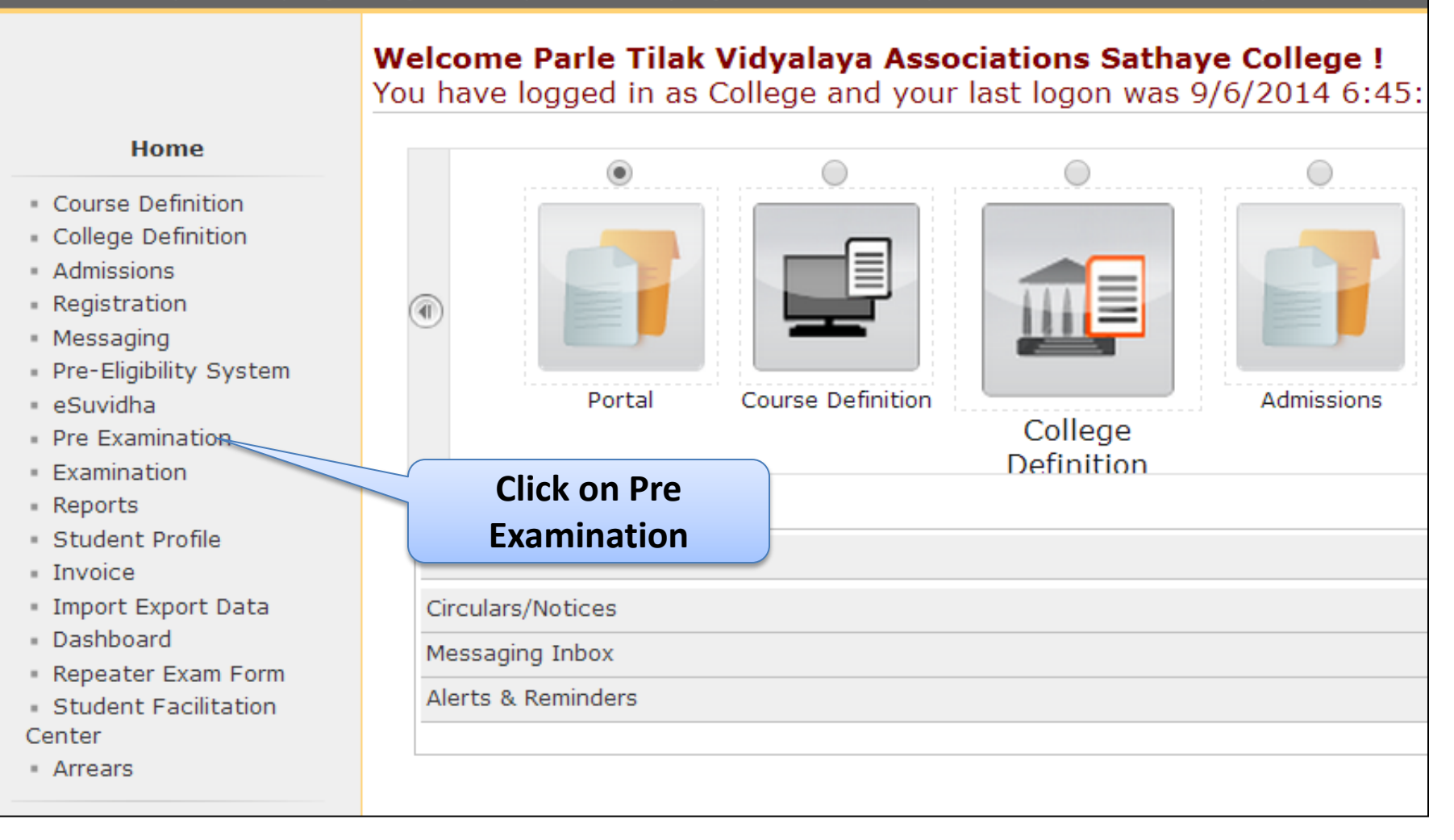

| Exam Form Management   Inward                                      | Exam Form   Seat Management   Reports                                                                                               |  |  |  |  |  |  |  |  |  |
|--------------------------------------------------------------------|----------------------------------------------------------------------------------------------------|--|--|--|--|--|--|--|--|--|
|                                                                    | Welcome Parle Tilak Vidyalaya Associations Sathaye College !<br>You have logged as College and your last logon was 9/6/2014 6:45:18 |  |  |  |  |  |  |  |  |  |
| Pre Examination                                                    | Examination Statistics                                                                                                    |  |  |  |  |  |  |  |  |  |
| <ul> <li>Exam Form Management</li> <li>Inward Exam Form</li> </ul> | No Examination Statistics Found.                                                                                                    |  |  |  |  |  |  |  |  |  |
| <ul> <li>Seat Management</li> <li>Reports</li> </ul>               | Requests pending for Examination Form Generation                                                                                    |  |  |  |  |  |  |  |  |  |
|                                                                    | Click on Reports<br>Requests pending for Examination Form PDF Generation                                                            |  |  |  |  |  |  |  |  |  |
|                                                                    |                                                                                                    |  |  |  |  |  |  |  |  |  |

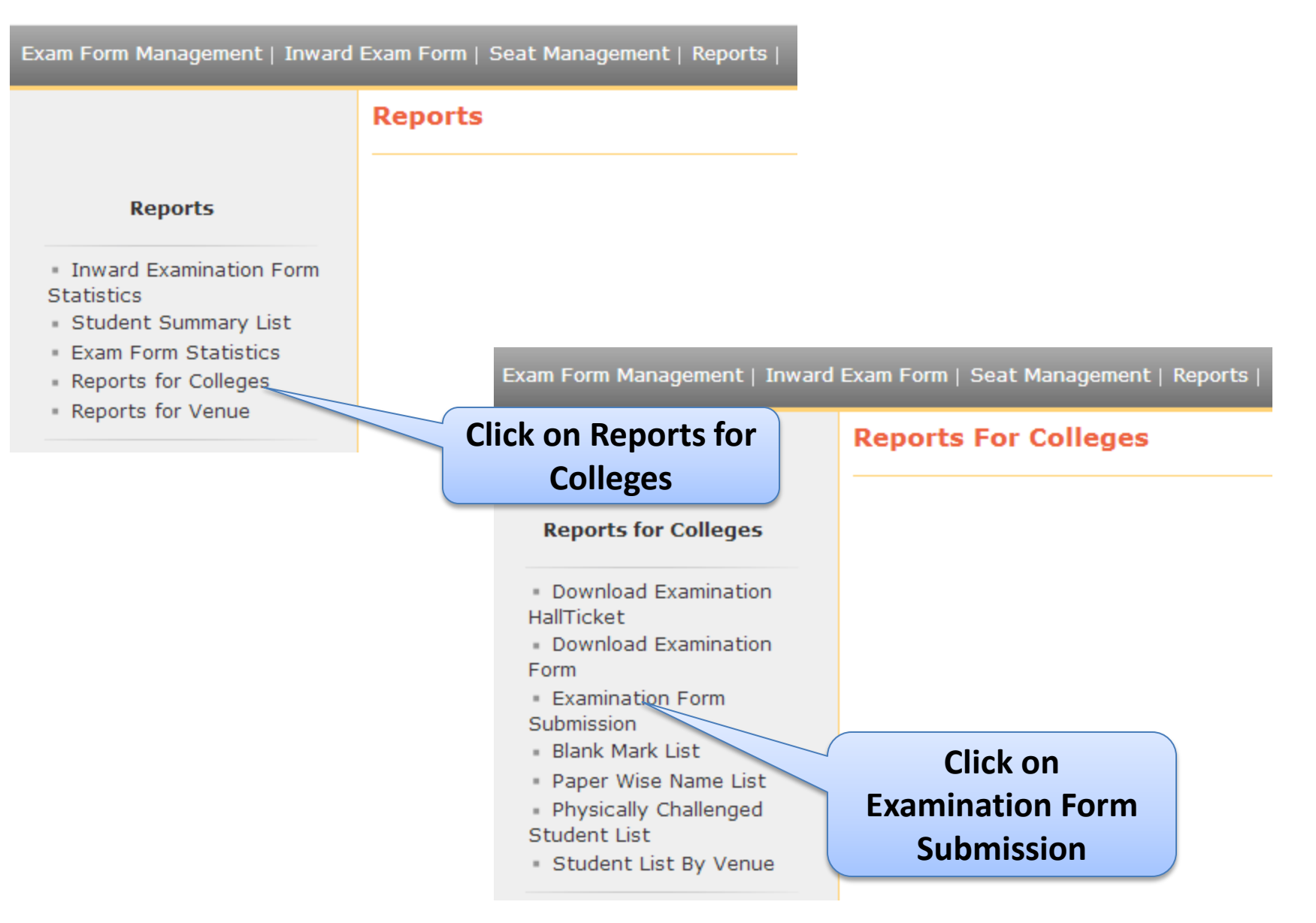

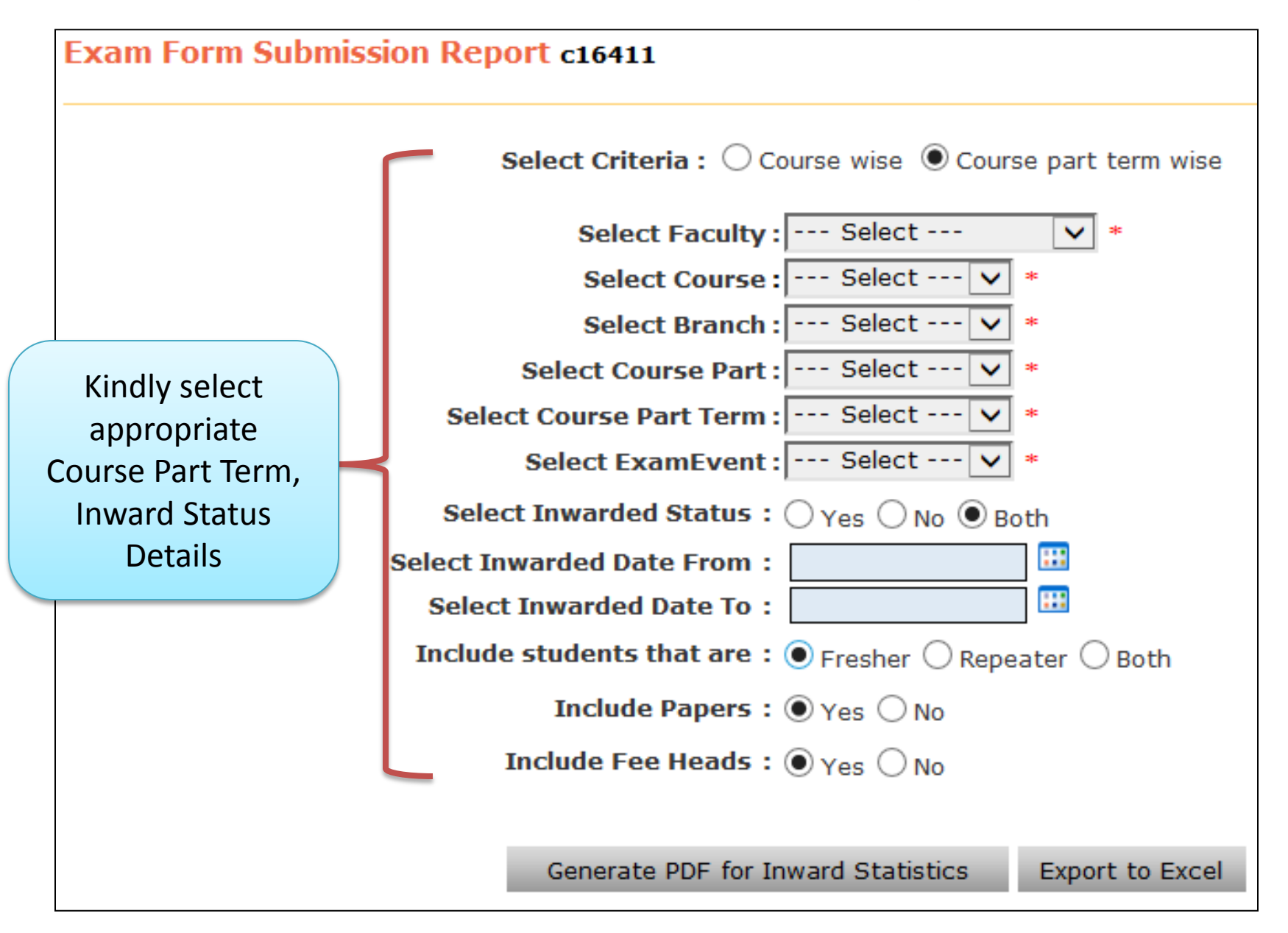

Note: Include Papers & Fee Heads Should be Select 'Yes' MKCL RLC Mumbai, DU UoM

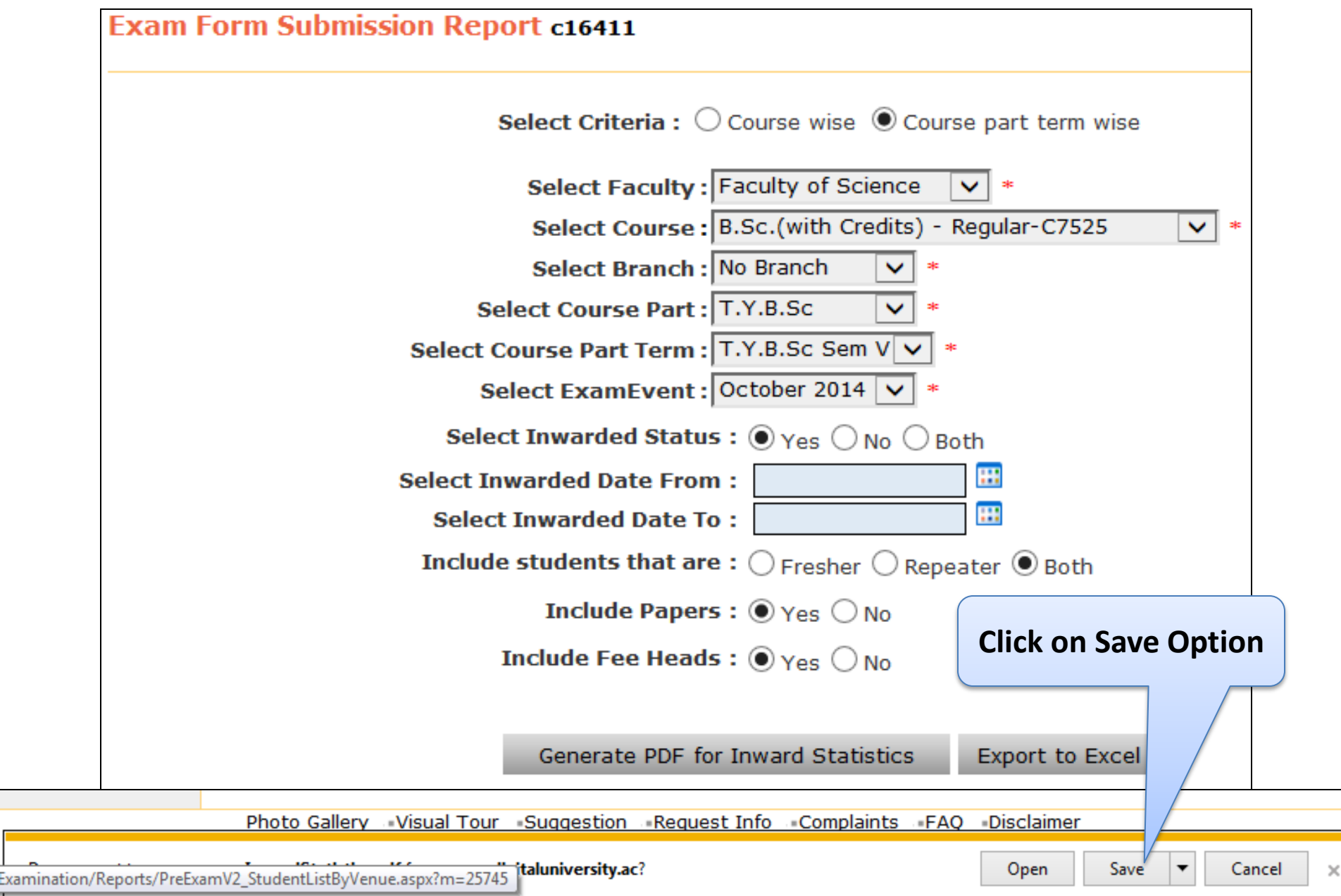

## **Exam Form Submission Report Are Generated**

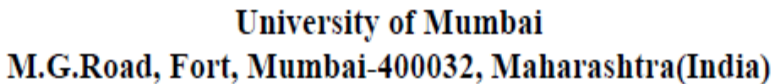

http://mum.digitaluniversity.ac/

ExamForm Submission Report

October 2014-B.Sc.(with Credits) - Regular-C7525--T.Y.B.Sc-T.Y.B.Sc Sem V

Parle Tilak Vidyalaya Associations Sathaye College (155), Dixit Road., Vile Parle (E), Mumbai, Mumbai City Pin: 400057

| Sr<br>No | PRN                  | Student Name              | Gen<br>der | Medium  | Category | Exam<br>Form No | Fresher/<br>Repeater | Paper Name                                                                                                    | Inward<br>Status | Inward<br>Date | Exam<br>Form<br>Fee | Exami<br>nation<br>Fees | Exam<br>Form<br>Late<br>Fee | Exam<br>Form<br>Super<br>Late<br>Fee | Practic<br>al Fee | Dissert<br>ation<br>Fee | Convo<br>cation<br>Fee | Total  |
|----------|----------------------|---------------------------|------------|---------|----------|-----------------|----------------------|----------------------------------------------------------------------------------------------------|------------------|----------------|---------------------|-------------------------|-----------------------------|--------------------------------------|-------------------|-------------------------|------------------------|--------|
| 1        | 201101640026541<br>3 | CHAUDHARI<br>TANVI KALPAK | Fem<br>ale | English | -        | 35092           | Fresher              | USACDD501-DRUGS &<br>DYES.(Internal-CA,Ex-<br>UA),USACHDD5P1-PRACTICAL OF<br>USACDD501.(Internal-CA,Ex-<br>UA),USCH501-PHYSICAL<br>CHEMISTRY (S.M).(Internal-CA,Ex-<br>UA),USCH502-INORGANIC<br>CHEMISTRY (S.M).(Internal-CA,Ex-<br>UA),USCH503-ORGANIC<br>CHEMISTRY (S.M).(Internal-CA,Ex-<br>UA),USCH504-ANALYTICAL<br>CHEMISTRY (S.M).(Internal-CA,Ex-<br>UA),USCH505-PRACTICAL OF<br>USCH501 & USCH502.(Internal-<br>CA,Ex-UA),USCHP06-PRACTICAL<br>OF USCH503 & USCH504.(Internal-<br>CA,Ex-UA) | YES              | 04 Sep<br>2014 |                     | 550.00                  |                             |                                      |                   |                         |                        | 550.00 |
| 2        | 201101640026545<br>2 | CHAVAN<br>MAHESH APPA     | Male       | English | -        | 35093           | Fresher              | USACDD501-DRUGS &<br>DYES.(Internal-CA,Ex-<br>UA),USACHDD5P1-PRACTICAL OF<br>USACDD501.(Internal-CA,Ex-<br>UA),USCH501-PHYSICAL<br>CHEMISTRY (S.M).(Internal-CA,Ex-<br>UA),USCH502-INORGANIC<br>CHEMISTRY (S.M).(Internal-CA,Ex-<br>UA),USCH503-ORGANIC<br>CHEMISTRY (S.M).(Internal-CA,Ex-<br>UA),USCH504-ANALYTICAL<br>CHEMISTRY (S.M).(Internal-CA,Ex-<br>UA),USCH505-PRACTICAL OF<br>USCH501 & USCH502.(Internal-<br>CA,Ex-UA),USCH906-PRACTICAL<br>OF USCH503 & USCH504.(Internal-<br>CA,Ex-UA) | YES              | 05 Sep<br>2014 |                     | 550.00                  |                             |                                      |                   |                         |                        | 550.00 |
| Total    |                      |                           |            |         |          |                 |                      | 0.0                                                                                                    | 1100.0<br>0      | 0.0            | 0.0                 | 0.0                     | 0.0                         | 0.0                                  | 1100.0<br>0       |                         |                        |        |

# Exam Form Submission Report Should be Submitting to the Examination Section.